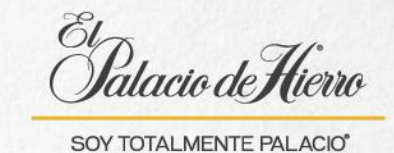

## ¿Cómo realizar un envío big ticket con fecha de entrega seleccionada por el cliente?

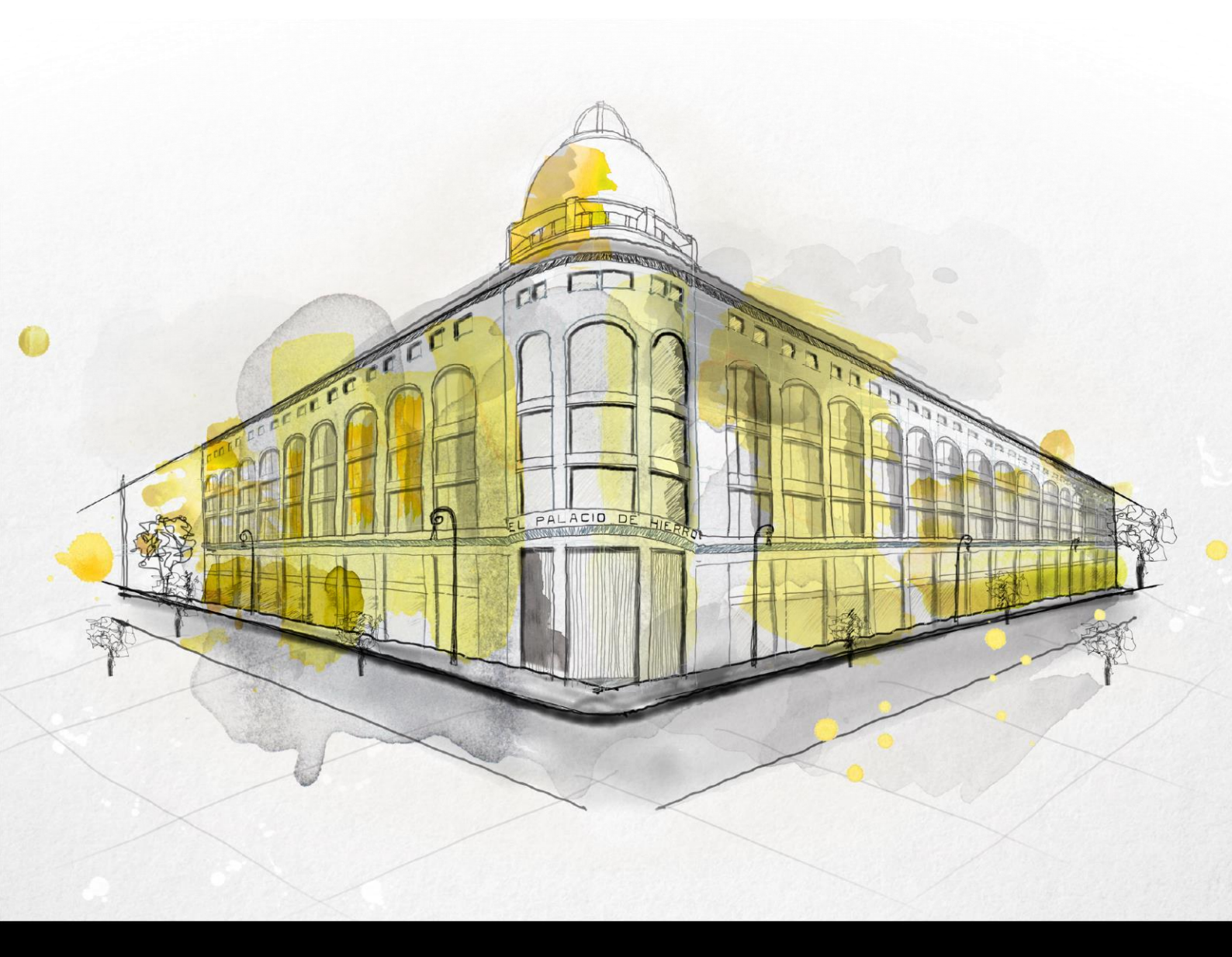

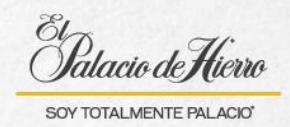

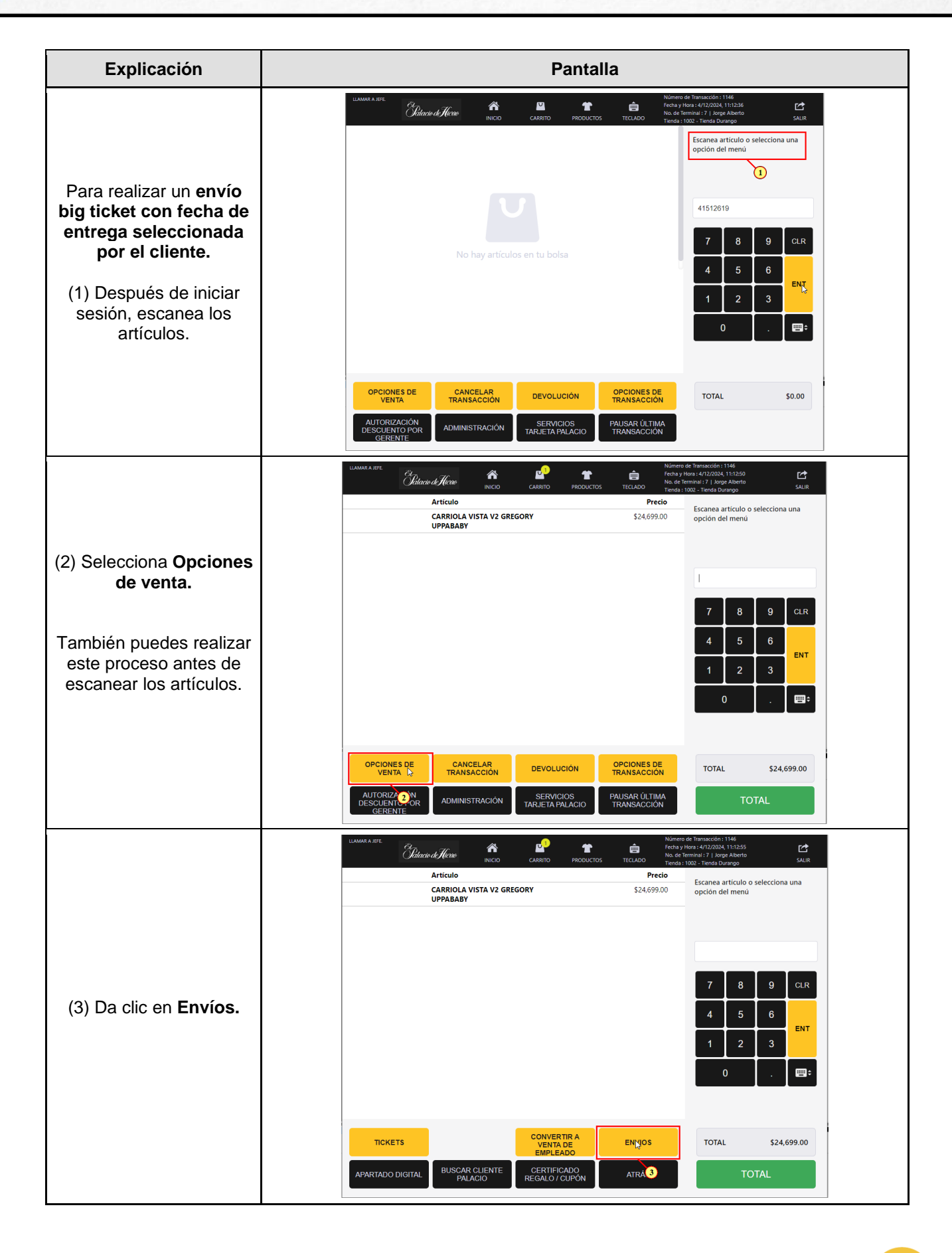

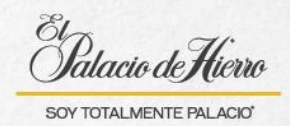

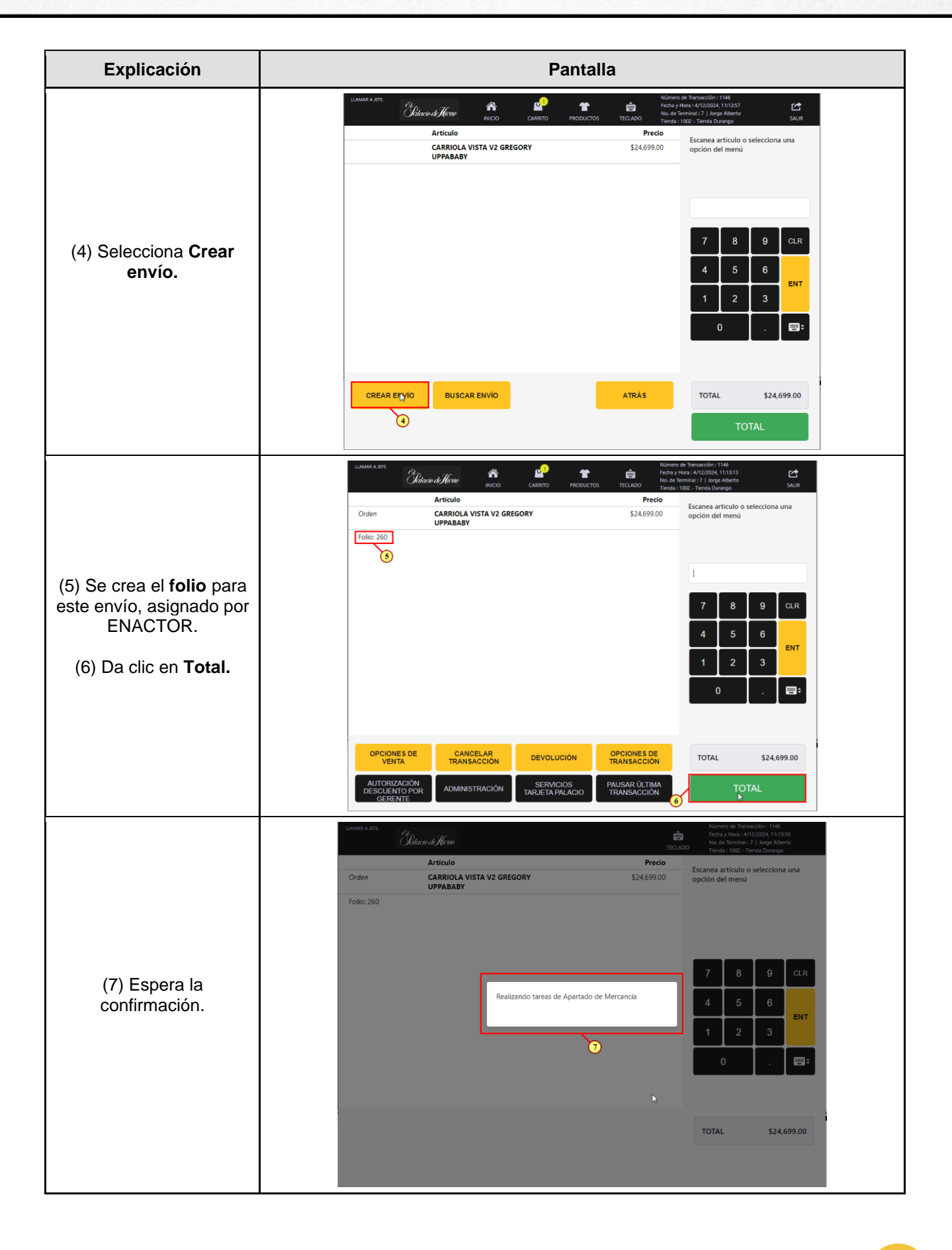

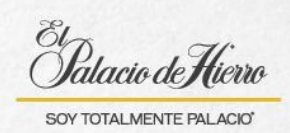

| Explicación                                                                                                    | Pantalla                                                                                                    |
|----------------------------------------------------------------------------------------------------|----------------------------------------------------------------------------------------------------|
| (8) Te aparecerá un<br>mensaje de confirmación,<br>con el número de<br>apartado asignado por<br>ENACTOR, da clic en<br><b>Aceptar.</b>                                                                                                    | Lutanta A tric       Difference       Difference       Differenc                                                                                                    |
| (9) Ingresa los datos del<br>cliente.                                                                                                    | MAME & LITE       Define       Nombre & Little / Penta / J Juge Moreh         Nombre*       I       Introduce los detalles del cliente o selecciona una de las opdones de bisqueda.         Nombre       Introduce los detalles del cliente o selecciona una de las opdones de bisqueda.         Correo       Introduce los detalles del cliente o selecciona una de las opdones de bisqueda.         Teléfono       Introduce los detalles del cliente o selecciona una de las opdones de bisqueda.         Teléfono de Trabajo       Introduce los detalles del cliente o selecciona de las opdones de bisqueda.         José Correo       Introduce los detalles del cliente o selecciona de las opdones de bisqueda.         Voltarie       Introduce los detalles del cliente o selecciona de las opdones de bisqueda.         Voltarie       Introduce los detalles del cliente o selecciona de las opdones de bisqueda.         Voltarie       Introduce los detalles del cliente o selecciona de las opdones de bisqueda.         Voltarie       Introduce los detalles del cliente o selecciona de las opdones de bisqueda.         Voltarie       Introduce los detalles del cliente o selecciona de las opdones de bisqueda.         Voltarie       Introduce los detalles del cliente o selecciona de las opdones de bisqueda.         Voltarie       Introduce los detalles del cliente o selecciona de las opdones de bisqueda.         Voltarie       Introduce los detalles del cliente o selecciona de las opdones de bisopdones de bisqu                                                                                                    |
| <ul> <li>(10) Recuerda que los<br/>datos marcados con un<br/>asterisco son</li> <li>obligatorios, los demás<br/>son opcionales, sin<br/>embargo, es<br/>recomendable registrar<br/>un número de contacto.</li> <li>(11) Posteriormente da<br/>clic en Aceptar.</li> </ul> | UMAXA ATE       Charact de Tarbascolo: 1144         Charact de Tarbascolo: 1144       Pecha y Marca de Tarbascolo: 1144         Marca y Marca de Tarbascolo: 1144       Mecha y Marca de Tarbascolo: 1144         Marca y Marca de Tarbascolo: 1144       Mecha y Marca de Tarbascolo: 1144         Marca y Marca y Tarbascolo: 1144       Mecha y Marca y Tarbascolo: 1144         Marca y Marca y Tarbascolo: 1144       Mecha y Marca y Tarbascolo: 1144         Marca y Marca y Tarbascolo: 1144       Mecha y Marca y Tarbascolo: 1144         Marca y Marca y Tarbascolo: 1144       Mecha y Marca y Marca y Tarbascolo: 1144         Marca y Marca y Tarbascolo: 1144       Mecha y Marca y Marca y Marca y Tarbascolo: 1144         Marca y Marca y Tarbascolo: 1144       Mecha y Marca y Marca y |

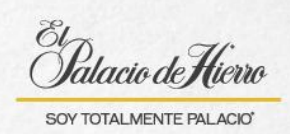

| Explicación                                                                                                    | Pantalla                                                                                                    |
|----------------------------------------------------------------------------------------------------|----------------------------------------------------------------------------------------------------|
| Se mostrarán los datos<br>sobre el envío.<br>(12) Activa la opción<br><b>Entrega en el hogar.</b>                                                | LIAAMA A LIFE     Nomera de Transacción : 1146       Prices y Nos : 4/12/2024, 111424       No el Artizol2024, 111424       No el Artizol2024, 111424       No el Artizol2024, 111424       No el Artizol2024, 111424       No el Artizol2024, 111424       No el Artizol2024, 111424       No el Artizol2024, 111424       No el Artizol2024, 111424       No el Artizol2024, 111424       No el Artizol2024, 111424       No el Artizol2024, 111424       No el Artizol2024, 111424       No el Artizol2024, 111424       Seleccionar una opción de entrega<br>para cada artículo       Seleccionar una opción de entrega       Artículo     Precio       Cantidad 115 S24.699.00       Tipo Envior.CD       Tipo Envior.CD                                                                                                    |
|                                                                                                    | TOTAL \$24,699.00 CONTINUAR CANCELAR                                                                                                    |
| <ul> <li>(13) Verifica que cambie<br/>a verde, de lo contrario,<br/>no podrás avanzar.</li> <li>(14) Da clic en<br/><b>Continuar.</b></li> </ul> | LIMMAR A LIFE       Widerer de Marcarden 1146         Certi y loss / 41/2020, 1116.32       No errors / 41/2020, 1116.32         La de Pedidos       260         Linenda:       Tienda Durango         Cliente:       Esmeraida Lopez         Dirección:       Cambiar dirección         Artículo       Precio         Artículo       Precio         Cantidad 1X 524.693.00       Entrogar en el hogar         Tipo Envio:CD       13                                                                                                    |
|                                                                                                    | CONTINUAR CANCELAR                                                                                                    |
|                                                                                                    | WAMAR A STE     Nilmero de Transacción : 1144<br>Pecto y tion : 4/12/0024 (15):441<br>Pecto y tion : 4/12/0024 (15):441<br>Pe |
| (15) Verifica la<br>información y da clic en<br><b>Aceptar.</b>                                                                                  | 7       8       9       CLR         4       5       6       ENT         1       2       3       0       .         ACEPTAR       .       .       .       .                                                                                                    |
|                                                                                                    | ACEPTAR<br>13<br>CANCELAR                                                                                                    |

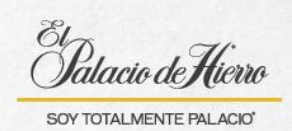

| Explicación                                                                                                    | Pantalla                                                                                                    |
|----------------------------------------------------------------------------------------------------|----------------------------------------------------------------------------------------------------|
| (16) Ingresa la dirección<br>del cliente.<br>(17) Recuerda que<br>puedes apoyarte con la<br><b>Búsqueda de código</b><br><b>postal.</b> | LUMMA A JEE       Differe of Renscools: 1144         Citadie di Nore       Intraduce la dirección del cliente.         Codigo Postal*       Intraduce la dirección del cliente.         Calle*       Intraduce la dirección del cliente.         Número Exterior: *       Intraduce la dirección del cliente.         Número Interior:       Intraduce la dirección del cliente.         Alcaldía/Municipio:*       Intraduce la dirección del cliente.         Pais*       Mesico         ACEPTAR       LIMPIAR<br>DIRECCIÓN       BUSQUEDRYSE<br>CODIGO POSTAL         ATRAÑO       BUSQUEDRYSE<br>CODIGO POSTAL       TOTAL                                                                                                    |
| (18) Solicita al cliente el<br>código postal de su<br>domicilio, ingrésalo y da<br>clic en <b>Aceptar</b> para<br>iniciar la búsqueda.  | Marrie de Themaculti: 11 Métady dres de tràs de trà |
| <ul> <li>(19) Selecciona la colonia<br/>correspondiente al<br/>domicilio del cliente.</li> <li>(20) Y da clic en Aceptar.</li> </ul>    | LIMANA AIRE       District of Marca (Marca) 1140         CANAL DE SALES, NEZAHUALCONGUL MEX, 57138       Selecciona una dirección de la lista         EMILIANO ZAPATA, NEZAHUALCOVOTL, MEX, 57138       Selecciona una dirección de la lista         ILAZARO CARDENAS, NEZAHUALCOVOTL, MEX, 57138       Selecciona una dirección de la lista         ID       7       8       9       CLR         ID       7       8       9       CLR         ID       1       2       3       0                                                                                                    |

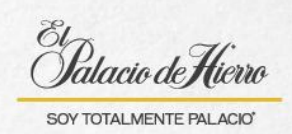

| Explicación                                                                                                    | Pantalla                                                                                                    |  |  |
|----------------------------------------------------------------------------------------------------|----------------------------------------------------------------------------------------------------|--|--|
| (21) Llena los datos<br>faltantes del domicilio del<br>cliente.<br>(22) Y da clic en <b>Aceptar.</b>                                                                                                    | Norma attre Chine de Trende Y long and Y long at Y long at Y long                                                                                                    |  |  |
| (23) Espera a que el<br>sistema te muestre las<br>fechas de entrega.                                                                                                    | (2) ATRAS CANCELAR<br>TOTAL ALTRA<br>CANCELAR<br>CANCELAR<br>CAN |  |  |
| <ul> <li>(24) Se mostrarán las<br/>fechas en que se puede<br/>realizar el envío.</li> <li>Estas fechas dependerán<br/>de la ruta de entrega del<br/>CEDIS disponible para el<br/>Código Postal ingresado.</li> </ul> | MAXA ATE         District of Afficia         Period         Period                                                                                                    |  |  |

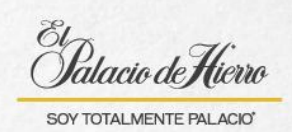

| Explicación                                                                                                    | Pantalla                                                                                                    |                                                                                                    |
|----------------------------------------------------------------------------------------------------|----------------------------------------------------------------------------------------------------|----------------------------------------------------------------------------------------------------|
| (25) Por ejemplo, para el<br>código postal ingresado<br>aquí, se muestra que la<br>ruta de CEDIS son solo<br>los lunes, por lo que solo<br>aparecen fechas<br>relacionadas a este día.                                                                            | Folio Fecha<br>Folio Fecha<br>Togogala-CD<br>Lun S de Dic, 2024<br>Lun 23 de Dic, 2024<br>Folios ES<br>Rango de Fechas<br>S                                                                                                    | Greers de Transacción : 1147<br>de la VII2/2024, 113035<br>de de Treminal : 7   Jorge Alterto<br>enda : 1002 - Tareda Durango                                        |
|                                                                                                    | ACEPTAR TO<br>CANCELAR                                                                                                    | TAL \$24,699.00                                                                                                    |
| <ul> <li>(26) La primera fecha que<br/>estará disponible para<br/>envío será 5 días<br/>después de la compra.</li> <li>No se pueden realizar<br/>envíos antes de la<br/>primera fecha que se<br/>muestra.</li> </ul>                                              | Example of the second second | Vonero de Transacción : 1146<br>recha y Hora : 4712/2024, 11:1712<br>Nuce Ferminal : 1 (1022 - Tiereda Durango<br>Tenda : 1002 - Tiereda Durango<br>DTAL \$24,699.00 |
| <ul> <li>(27) El rango de entrega<br/>de fechas que se muestra<br/>para el envío es de 20<br/>días.</li> <li>Si el cliente quisiera una<br/>fecha diferente, no es<br/>posible porque no se<br/>encuentra disponible para<br/>la ruta de código postal</li> </ul> | Childraid Juliano         Distance di Juliano         Distance di Juliano                                                                                                    | Número de Transacción : 1146<br>Fecha y Hon - 4/12/2004, 1117/41<br>No de Stennina - 1, Uper Aberto<br>Tenda : 1002 - Tenda Durengo                                  |
| ingresado.                                                                                                    | Folios ES Rango de Fernas                                                                                                    | 0TAL \$24,699.00                                                                                                    |

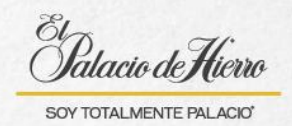

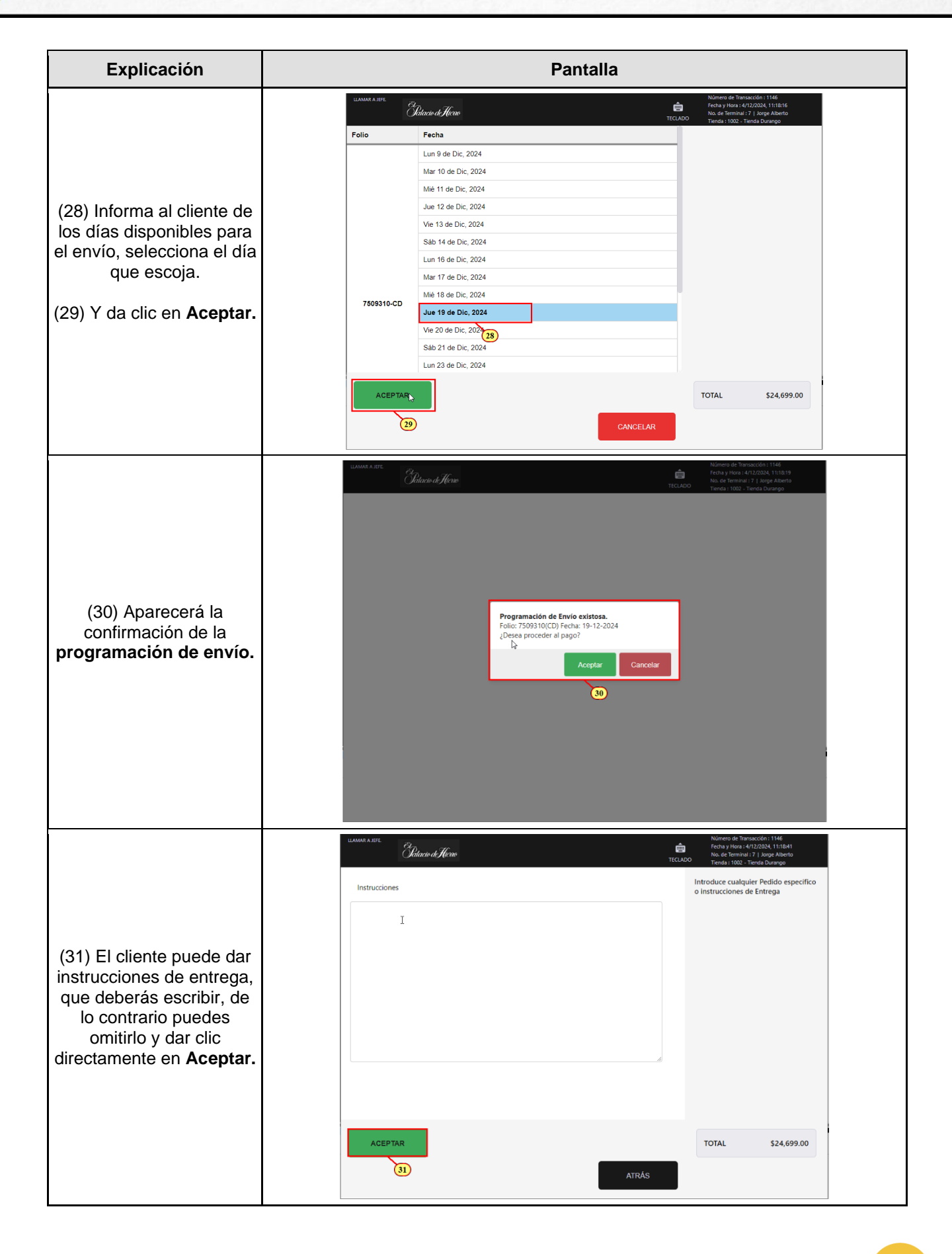

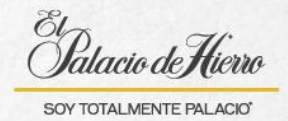

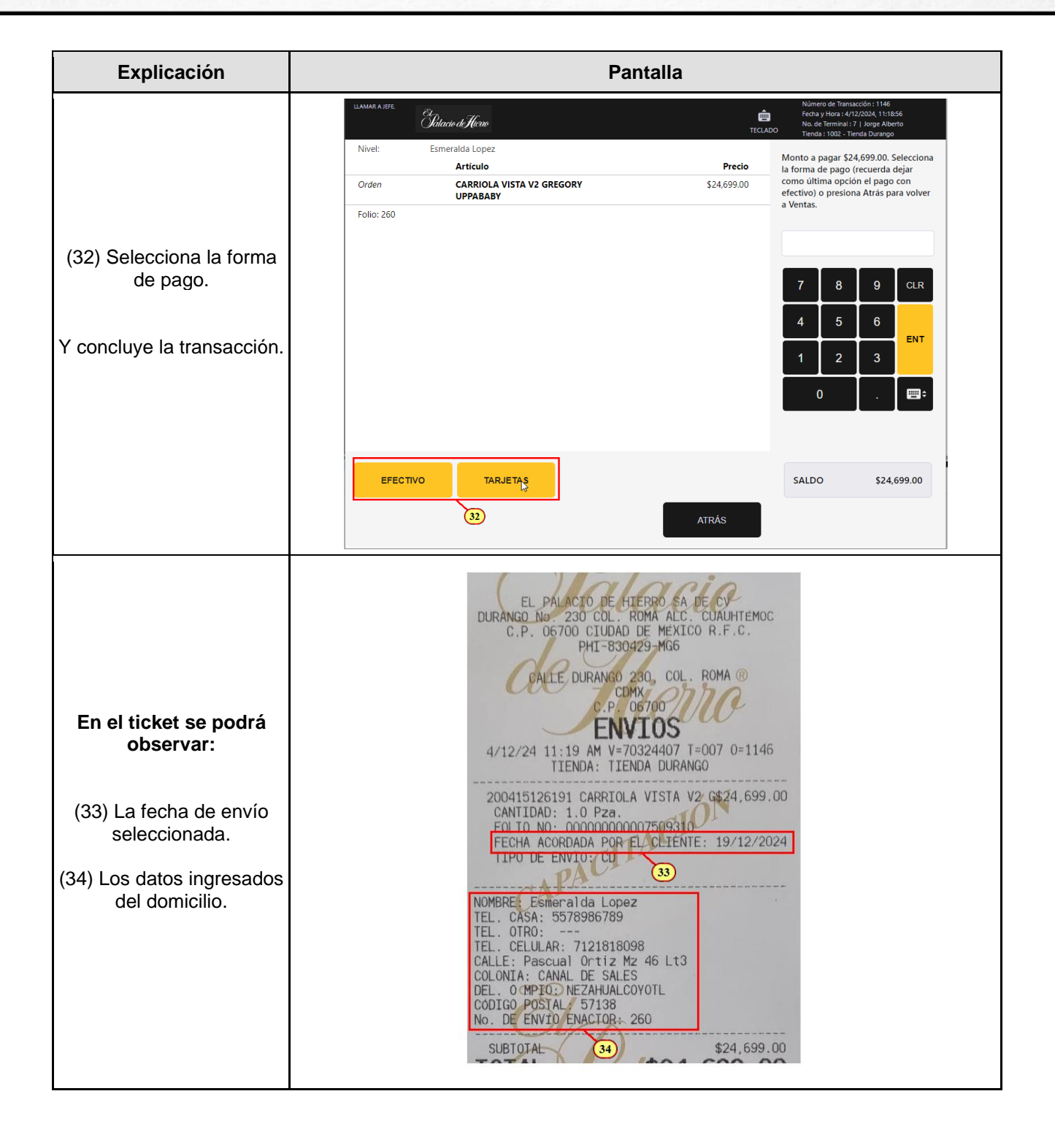